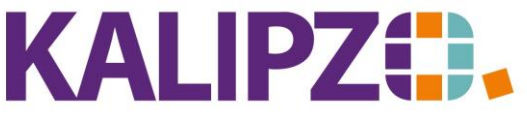

Betriebswirtschaftliche Software für Handel • Handwerk • Gastronomie • Dienstleistungen

## Einlösen von Gutscheinen

Während des Kassiervorganges (siehe hierzu <u>Anleitung Kassiervorgang</u>) haben Sie die Möglichkeit, den Kunden proaktiv auf das Vorhandensein eines Gutscheines bei ihm hinzuweisen. Dies wird von KALIPZO angezeigt, nachdem Sie den Kunden ausgewählt haben, bei dem ein Gutschein mit einem Restguthaben vorhanden ist.

|   | Information                                            |
|---|--------------------------------------------------------|
| 0 | Gutschein Nr. 102 mit Restbetrag 40,00 Euro vorhanden! |
|   | OK                                                     |

Klicken Sie auf **OK**. Es erscheint die Kassenrechnung für den ausgewählten Kunden mit den ausgewählten Produkten.

| Zahlungsoptionen für Eichardt, Martin |                                            |            |            |        |                        |                 |               |                      |  |
|---------------------------------------|--------------------------------------------|------------|------------|--------|------------------------|-----------------|---------------|----------------------|--|
| Anzahl                                | Anzahl Artikel-Nr. VEME Artikelbezeichnung |            |            |        |                        | g               | Gesamtp       | reis Bemerkung       |  |
| 20,0                                  | 1                                          | 1,0        | Schneiden, | trocke | n                      | 26              | 260,00        |                      |  |
|                                       |                                            |            |            |        |                        |                 |               |                      |  |
|                                       |                                            |            |            |        |                        |                 |               |                      |  |
|                                       |                                            |            |            |        |                        |                 |               |                      |  |
|                                       |                                            |            |            |        |                        |                 |               |                      |  |
|                                       |                                            |            |            |        |                        |                 |               |                      |  |
|                                       |                                            |            |            |        |                        |                 |               |                      |  |
| <                                     |                                            |            |            |        |                        |                 |               | >                    |  |
|                                       | gewäh                                      | nlter Raba | ttsatz:    | 0,0%   |                        |                 |               |                      |  |
|                                       | gewäh                                      | nlte Zahlu | ngsart:    | Bar    |                        | kein Rabatt     |               | individueller Rabatt |  |
|                                       |                                            |            |            |        |                        |                 |               |                      |  |
|                                       |                                            |            |            |        |                        |                 |               |                      |  |
|                                       |                                            |            |            |        |                        |                 |               |                      |  |
|                                       |                                            |            |            | 260.00 |                        |                 |               |                      |  |
| 5                                     | Einl                                       | ler Umsalz | steuer:    | 200,00 |                        | 10% Rabat       | t i           | 20% Rabatt           |  |
|                                       | C100                                       | 711 ho     | zahlon.    | 260 00 |                        |                 |               |                      |  |
|                                       |                                            | 20 00      | zunten.    | 200,00 |                        |                 |               |                      |  |
|                                       |                                            |            |            |        |                        |                 |               |                      |  |
|                                       |                                            |            |            |        |                        | Gutschein einlä | isen          | Zablungsart ändern   |  |
|                                       |                                            |            |            |        |                        |                 |               |                      |  |
|                                       |                                            |            |            |        |                        |                 |               |                      |  |
|                                       |                                            |            |            |        |                        |                 |               |                      |  |
| Artikelliste Zurück (<)               |                                            |            |            |        | Weiter (F2 oder >) Abb |                 | Abbruch (ESC) |                      |  |
|                                       |                                            |            |            |        |                        | , , , ,         |               |                      |  |
|                                       |                                            |            |            |        |                        |                 |               |                      |  |

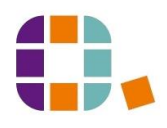

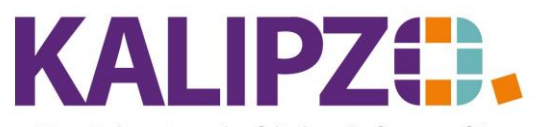

## Betriebswirtschaftliche Software für

Handel • Handwerk • Gastronomie • Dienstleistungen

Wenn Sie nun den **Geschenkgutschein einlösen** wählen, schlägt KALIPZO die vorhandene Gutscheinnummer vor.

|                                         |                          | Gutschein einlösen |    |      |           |       |
|-----------------------------------------|--------------------------|--------------------|----|------|-----------|-------|
|                                         |                          |                    |    | 7    | 8         | 9     |
| Gutscheinnummer:<br>Restwert Gutschein: | <mark>102</mark><br>0.00 |                    |    | 4    | 5         | 6     |
| Einlösungsbetrag:                       | 0,00                     |                    |    | 1    | 2         | 3     |
|                                         |                          |                    | м  | IAX  | 0         |       |
|                                         |                          |                    | CL | EAR  | DELETE    | ENTER |
| Zurücksetzen ( < ) Bestätigen ( F2 )    |                          |                    |    | Abbr | uch (ESC) |       |

Wenn Ihnen der passende Gutschein vorliegt, drücken Sie nun ENTER.

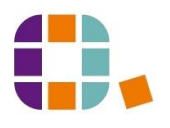

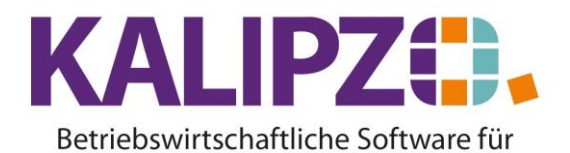

Handel • Handwerk • Gastronomie • Dienstleistungen

|                                                   | Gutschein einlösen |       |           |       |
|---------------------------------------------------|--------------------|-------|-----------|-------|
|                                                   |                    | 7     | 8         | 9     |
| Gutscheinnummer: 102<br>Restwert Gutschein: 50,00 |                    | 4     | 5         | 6     |
| Einlösungsbetrag: 50,00                           |                    | 1     | 2         | 3     |
|                                                   |                    | МАХ   | 0         |       |
|                                                   |                    | CLEAR | DELETE    | ENTER |
| Zurücksetzen ( < )                                | Bestätigen (F2)    | Abbr  | uch (ESC) |       |

Es wird der Restwert des Gutscheines sowie der Einlösungsbetrag eingeblendet. Hier haben Sie die Möglichkeit, den Einlösungsbetrag zu ändern. Stimmen die Eingaben, drücken Sie erneut ENTER.

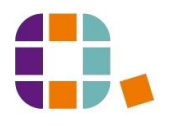

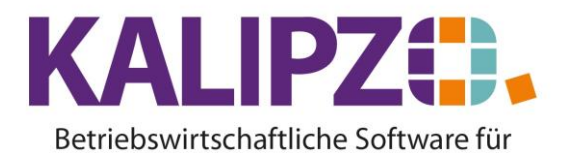

Handel • Handwerk • Gastronomie • Dienstleistungen

|                                         |              | Gutschein einlösen |       |           |       |
|-----------------------------------------|--------------|--------------------|-------|-----------|-------|
|                                         |              |                    |       |           |       |
|                                         |              |                    | 7     | 8         | 9     |
| Gutscheinnummer:<br>Restwert Gutschein: | 102<br>40.00 |                    | 4     | 5         | 6     |
| Einlösungsbetrag:                       | 10,00        |                    | 1     | 2         | 3     |
|                                         |              |                    | MAX   | 0         | ,     |
|                                         |              |                    | CLEAR | DELETE    | ENTER |
| Zurücksetzen (<)                        |              | Bestätigen (F2)    | Abbr  | uch (ESC) |       |

KALIPZO weist Sie darauf hin, den neuen Restbetrag auf dem Gutschein zu notieren. Klicken Sie anschließend **OK**. Nun kommen Sie in die Kassenrechnung zurück.

| Zahlungsoptionen für Eichardt, Martin |                |               |                   |                                   |           |                      |  |  |
|---------------------------------------|----------------|---------------|-------------------|-----------------------------------|-----------|----------------------|--|--|
| Anzahl                                | Artikel-Nr.    | VE ME         | Artikelbezeichnur | ng                                | Gesamtpre | eis Bemerkung        |  |  |
| 20,0                                  | 1              | 1,0St.        | Schneiden, trocke | Schneiden, trocken                |           | ,00                  |  |  |
|                                       |                |               |                   |                                   |           |                      |  |  |
|                                       |                |               |                   |                                   |           |                      |  |  |
|                                       |                |               |                   |                                   |           |                      |  |  |
|                                       |                |               |                   |                                   |           |                      |  |  |
|                                       |                |               |                   |                                   |           |                      |  |  |
|                                       |                |               |                   |                                   |           |                      |  |  |
| <                                     |                |               |                   |                                   |           | >                    |  |  |
|                                       | dov/äh]:       | tor Dabatteat | tz. 0.0%          |                                   |           |                      |  |  |
|                                       | gewähl:        |               | rt. Bar           |                                   |           |                      |  |  |
|                                       | gewant         | te zantungsan | rt. bai           | kein Rabat                        | t 📋       | individueller Rabatt |  |  |
|                                       |                |               |                   |                                   |           |                      |  |  |
|                                       |                |               |                   |                                   |           |                      |  |  |
|                                       |                |               |                   |                                   |           |                      |  |  |
| S                                     | umme mit volle | r Umsatzsteue | er: 260,00        |                                   |           |                      |  |  |
|                                       | Einlö          | sung Gutschei | in: 10,00         | 10% Rabat                         |           | 20% Rabatt           |  |  |
|                                       |                | Zu bezahle    | en: 250,00        |                                   |           |                      |  |  |
|                                       |                |               |                   |                                   |           |                      |  |  |
|                                       |                |               |                   |                                   |           |                      |  |  |
|                                       |                |               |                   | Gutschein einlösen Zahlungsart än |           |                      |  |  |
|                                       |                |               |                   |                                   |           | -                    |  |  |
|                                       |                |               |                   |                                   |           |                      |  |  |
|                                       |                |               |                   |                                   |           |                      |  |  |
|                                       | Artikelliste   |               | Zurück (<)        | Weiter (F2 ode                    | er>)      | Abbruch (ESC)        |  |  |
|                                       |                |               |                   |                                   |           |                      |  |  |
|                                       |                |               |                   |                                   |           |                      |  |  |

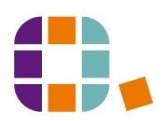

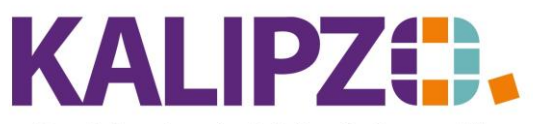

## Betriebswirtschaftliche Software für

Handel • Handwerk • Gastronomie • Dienstleistungen

Sie können nun die Zahlungsart ändern (je nach Einstellung wechselt es nun zwischen Barzahlung,

Lastschrift und Rechnung) oder die Barzahlung mit dem Button Weiter (F2) buchen.

|                  | Kassenrechnung fü | ür Eichardt, Martin |       |            |       |
|------------------|-------------------|---------------------|-------|------------|-------|
|                  |                   |                     | 7     | 8          | 9     |
| Zu zahlen:       | 250,00            |                     |       |            |       |
| Gegeben:         | 0,00              |                     |       |            |       |
| Rückgeld:        | 0,00              |                     | 4     | 5          | 6     |
|                  |                   |                     |       |            |       |
|                  |                   |                     | 1     | 2          | 3     |
|                  |                   |                     |       | 0          |       |
|                  |                   |                     | CLEAR | DELETE     | ENTER |
| Zahlungsoptionen | Zurück (<)        | Weiter (F2 oder ≻)  |       | Abbruch (E | ESC)  |

Nun sehen Sie noch den Restbetrag, der abzüglich des Gutscheinbetrages noch zu kassieren ist. Verfahren Sie noch weiter, wie im normalen <u>Kassiervorgang</u>.

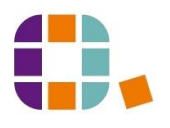